# **INSPIRON**<sup>™</sup> ÜZEMBEHELYEZÉSI ÚTMUTATÓ

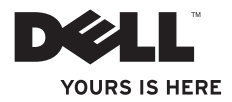

# **INSPIRON**<sup>™</sup> ÜZEMBEHELYEZÉSI ÚTMUTATÓ

Engedélyezett modell: D03U sorozat

Engedélyezett típus: D03U001

# Megjegyzések, Vigyázat jelzések és figyelmeztetések

MEGJEGYZÉS: A MEGJEGYZÉSEK a számítógép hatékonyabb használatát elősegítő fontos tudnivalókat tartalmaznak.

✓ VIGYÁZAT: A VIGYÁZAT jelzés hardverhiba vagy adatvesztés lehetőségére hívja fel a figyelmet, valamint közli a probléma elkerülésének módját.

# FIGYELEM: A FIGYELMEZTETÉS jelzés az esetleges tárgyi vagy személyi sérülés, illetve életveszély lehetőségére hívja fel a figyelmet.

Ha az Ön által vásárolt számítógép Dell™ n Series típusú, a dokumentumban szereplő, Microsoft<sup>®</sup> Windows<sup>®</sup> operációs rendszerekkel kapcsolatos utalások nem érvényesek.

A dokumentumban közölt információk külön értesítés nélkül változhatnak.

#### © 2010 Dell Inc. Minden jog fenntartva.

A Dell Inc. előzetes írásos engedélye nélkül szigorúan tilos a dokumentumokat bármilyen módon sokszorosítani.

A szövegben használt védjegyek: A *Dell*, a *DELL* embléma, a YOURS IS HERE, a Solution Station, az Inspiron, és a *DellConnect* a Dell Inc. védjegyei; az *AMD*, *AMD Athlon*, *AMD Turion*, *AMD Phenom*, és *ATI Mobility Radeon* az Advanced Micro Devices, Inc. védjegye; a *Microsoft*, a *Windows* és a *Windows* start gomb embléma a Microsoft Corporation védjegyei vagy bejegyzett védjegyei az Egyesült Államokban és/vagy más országokban; a *Blu-ray Disc* a Blu-ray Disc Association védjegye; az *Ubuntu* a Canonical Ltd bejegyzett védjegye.

Más védjegyek és márkanevek is szerepelhetnek a dokumentumban, hivatkozásként a védjegyeket és neveket birtokló szervezetekre vagy termékeikre. A Dell Inc. a sajátja kivételével lemond minden védjegyekkel vagy márkanevekkel kapcsolatos tulajdoni igényről.

#### 2010. május P/N DH3TV A00 változat

# Tartalomjegyzék

| Az Inspiron asztali számítógép<br>üzembe helyezése5           |
|---------------------------------------------------------------|
| A számítógép üzembe helyezése előtti teendők 5                |
| A monitor csatlakoztatása6                                    |
| A házimozi beállítása (opcionális) 8                          |
| A billentyűzet és az egér<br>csatlakoztatása13                |
| A hálózati kábel csatlakoztatása<br>(opcionális)14            |
| A váltakozó áramú adapter csatlakoztatása15                   |
| Nyomja meg a bekapcsológombot 16                              |
| Az operációs rendszer telepítése 17                           |
| Rendszer-helyreállító adathordozó<br>létrehozása (ajánlott)18 |
| Csatlakozás az internetre<br>(opcionális)19                   |

| Az Inspiron asztali számítógép                          |    |
|---------------------------------------------------------|----|
| használata                                              | 22 |
| Előlapi funkciók                                        | 22 |
| Felülnézeti funkciók                                    | 24 |
| Hátoldali funkciók                                      | 26 |
| Szoftverfunkciók                                        | 29 |
| Dell dokk                                               | 30 |
| Dell DataSafe Online Backup (online biztonsági másolat) | 32 |
| Problémák megoldása                                     | 33 |
| Hangkódok                                               | 33 |
| Hálózati problémák                                      | 34 |
| Tápellátással kapcsolatos                               |    |
| problémák                                               | 35 |
| Memóriaproblémák                                        | 37 |
| Lefagyások és szoftverproblémák 3                       | 38 |

#### Tartalomjegyzék

#### Támogatási eszközök használata... 41

| Dell támogatási központ 41 |
|----------------------------|
| Saját Dell letöltések 42   |
| Rendszerüzenetek 43        |
| Hardverhiba-elhárító       |
| Dell Diagnostics           |

- -

.

## Az operációs rendszer

| visszaallitasa                                                  | . 5 | 52 |
|-----------------------------------------------------------------|-----|----|
| Rendszer-visszaállítás                                          | . 5 | 54 |
| Dell DataSafe Local Backup (helyi biztonsági másolat)           | . 5 | 55 |
| Rendszer-helyreállító adathordozó                               | . 5 | 58 |
| Dell Factory Image Restore (Dell gyári lemezkép visszaállítása) | . 5 | 59 |
| Segítségkérés                                                   | . 6 | 52 |
| Műszaki támogatás és<br>ügyfélszolgálat                         | . 6 | 63 |
| DellConnect                                                     | . 6 | 64 |
| Online szolgáltatások                                           | . 6 | 64 |

| Automatizált rendelési állapot szolgálat                                                  |
|-------------------------------------------------------------------------------------------|
| Termékinformáció66                                                                        |
| Eszközök visszaküldése garanciális<br>javításra vagy vételár-visszatérítés<br>céliából 66 |
| Telefonhívás előtti teendők                                                               |
| A Dell elérhetőségei                                                                      |
| Fovábbi információk és források<br>keresése 72                                            |
| Műszaki adatok75                                                                          |
| Függelék                                                                                  |
| A Macrovision termékére vonatkozó<br>nyilatkozat                                          |
| informació a NOIVI vagy a Hivatalos                                                       |
| Mexikói Szabvány számára (csak<br>Mexikóra érvényes) 83                                   |

# Az Inspiron asztali számítógép üzembe helyezése

Ebben a részben a Dell<sup>™</sup> Inspiron<sup>™</sup> asztali számítógép telepítéséről talál információt.

- FIGYELMEZTETÉS: Az itt ismertetett műveletek elvégzése előtt olvassa el a számítógéphez kapott biztonsági útmutatásokat. További biztonsági útmutatásokat
  - a www.dell.com/regulatory\_compliance címen található, a szabályozási megfelelőséget ismertető honlapon talál.

## A számítógép üzembe helyezése előtti teendők

A számítógép elhelyezésekor ügyeljen arra, hogy legyen elérhető közelségben áramforrás, megfelelő legyen a szellőzés, és sima legyen a felület, amelyre a számítógépet helyezi.

A megfelelő szellőzés hiányában a számítógép túlmelegedhet. A túlmelegedés elkerülése érdekében ügyeljen arra, hogy hátul legalább 10,2 cm-t, a többi oldalon pedig legalább 5,1 cm-t hagyjon szabadon. Bekapcsolt állapotban soha ne helyezze a számítógépet zárt helyre, például szekrénybe vagy fiókba.

# A monitor csatlakoztatása

MEGJEGYZÉS: Számítógépét a TV-hez is csatlakoztathatja. További információk a 8. oldalon található "A házimozi beállítása (opcionális)" szakaszban olvashatók.

Csatlakoztassa a monitort az integrált VGA vagy HDMI csatlakozó használatával. A jobb teljesítmény érdekében javasolt a képernyőt a HDMI csatlakozóhoz csatlakoztatni.

HDMI-DVI átalakító és további HDMI kábelek megvásárolhatók a www.dell.com címen.

Használja a számítógépen és a képernyőn található csatlakozóknak megfelelő kábelt. A következő táblázat alapján azonosíthatók a számítógépen és a képernyőn található csatlakozók.

MEGJEGYZÉS: Amikor egy képernyőt csatlakoztat, akkor azt a számítógép CSAK EGY csatlakozójához csatlakoztassa.

| Csatlakozás<br>típusa                            | Számítógép | Kábel | Képernyő                                                                        |
|--------------------------------------------------|------------|-------|---------------------------------------------------------------------------------|
| VGA-VGA<br>(VGA kábel)                           |            |       | ()<br>()<br>()<br>()<br>()<br>()<br>()<br>()<br>()<br>()<br>()<br>()<br>()<br>( |
| HDMI-HDMI<br>(HDMI kábel)                        |            |       |                                                                                 |
| HDMI-DVI<br>(HDMI-DVI<br>adapter + DVI<br>kábel) |            |       | @ <u>[[]]]</u> @                                                                |

# A házimozi beállítása (opcionális)

A házimozit csatlakoztathatja közvetlenül, vagy HDMI kábellel/kábelekkel egy audio-/ videovevő segítségével a számítógépe síkképernyőjéhez.

MEGJEGYZÉS: A HDMI kábel/kábelek nem tartozik/tartoznak a számítógéppel szállított tételek közé, hanem külön kell megvásárolni. A HDMI kábeleket megvásárolhatja a www.dell.com weboldalon.

## Közvetlen csatlakozás a síkképernyőhöz

- 1. Csatlakoztassa a billentyűzetet és az egeret (lásd "A billentyűzet és az egér csatlakoztatása" c. szakaszt a 13. oldalon).
- Az audio- és videokimenet esetében: Csatlakoztassa a HDMI kábel egyik végét a számítógép HDMI csatlakozójához, a másik végét a síkképernyő egyik szabad HDMI csatlakozójához.
- Kiegészítő audiokimenet esetében (opcionális): Csatlakoztassa a 2.1 analóg audiokábelt a számítógépen lévő vonalkimenet csatlakozóhoz, és hozza létre a megfelelő csatlakozásokat a 2.1 csatornás hangszórókhoz.

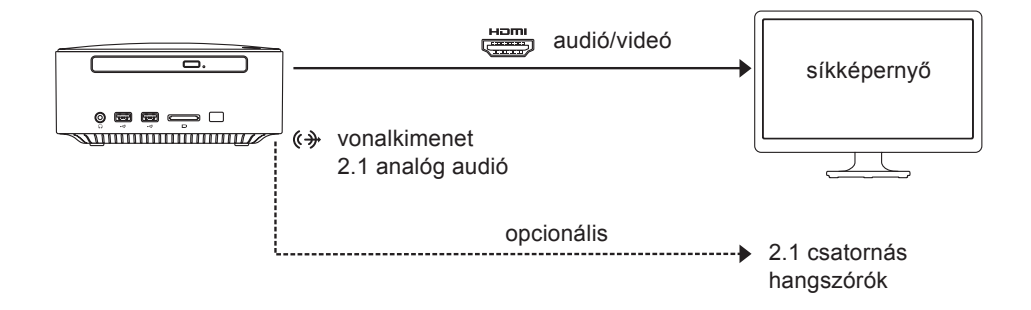

## Csatlakozás a síkképernyőhöz az audio-/videovevőn keresztül

- 1. Csatlakoztassa a billentyűzetet és az egeret (lásd "A billentyűzet és az egér csatlakoztatása" c. szakaszt a 13. oldalon).
- 2. Az audio- és videokimenet esetében:
  - a. Csatlakoztassa a HDMI kábel egyik végét a számítógép HDMI csatlakozójához, a másik végét az audio-/videovevő egyik szabad bemeneti HDMI csatlakozójához.
  - b. Csatlakoztassa a HDMI kábel egyik végét az audio-/videovevő kimeneti HDMI csatlakozójához, a másik végét a síkképernyő egyik szabad HDMI csatlakozójához.
- 3. Kiegészítő audiokimenet esetében (opcionális):
  - -2.1 analóg audió: Csatlakoztassa a 2.1 analóg audiokábelt a számítógépen lévő vonalkimenet csatlakozóhoz, és hozza létre a megfelelő csatlakozásokat a 2.1 csatornás hangszórókhoz.
  - -7.1 digitális audió:
    - a. Csatlakoztassa az optikai S/PDIF kábel egyik végét a számítógép optikai S/PDIF csatlakozójához, a másik végét az audio-/videovevő egyik szabad optikai S/PDIF csatlakozójához.
    - b. Csatlakoztassa az audio-/videovevő felől érkező 7.1 audiocsatornás kábeleket a 7.1 csatornás hangszórókhoz.

#### Az Inspiron asztali számítógép üzembe helyezése

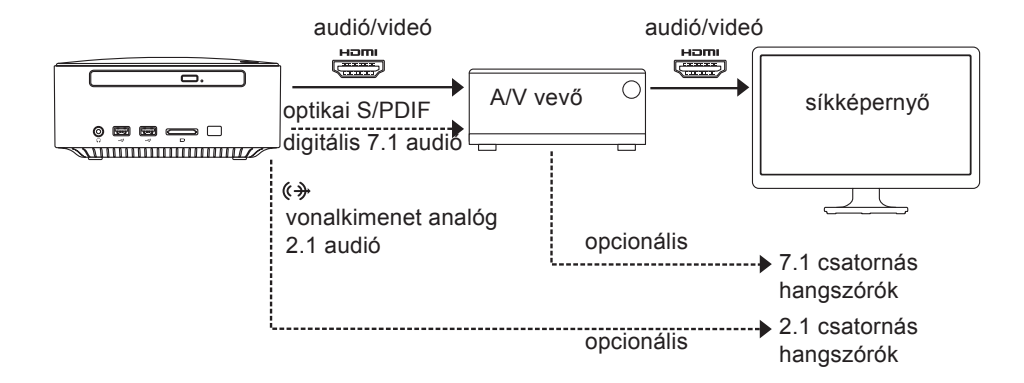

Az Inspiron asztali számítógép üzembe helyezése

## A képernyő méretezésének beállítása

A méretezési beállítással a képernyőhöz igazíthatja a képet. A méretezés beállítása:

- 1. Ellenőrizze, hogy a számítógép be van-e kapcsolva.
- 2. Kattintson a Start  $\bigcirc \rightarrow$  Programok $\rightarrow$  Catalyst Control Center $\rightarrow$ CCC menüpontra.
- 3. A Catalyst<sup>™</sup> Control Center ablakban kattintson a Grafika → Asztali számítógépek és képernyők menüpontra.
- **4.** Az **Asztali számítógépek és képernyők** ablakban kattintson a jobb oldali egérgombbal a konfigurálni kívánt képernyőre.
- 5. Válassza ki a Konfigurálás... lehetőséget.
- 6. A megjelenő ablakban válassza ki a Méretezési beállítások fület.
- 7. Állítsa be a méretezést azért, hogy a kép illeszkedjen a képernyőhöz.
- 8. Kattintson az OK gombra.

# A billentyűzet és az egér csatlakoztatása

Csatlakoztassa az USB billentyűzetet és az egeret a számítógép hátoldalán lévő USB csatlakozókhoz.

MEGJEGYZÉS: Ha Dell vezeték nélküli hanyattegér billentyűzetet vásárolt, a vezeték nélküli billentyűzet beállításához tekintse meg a billentyűzettel együtt szállított dokumentációt.

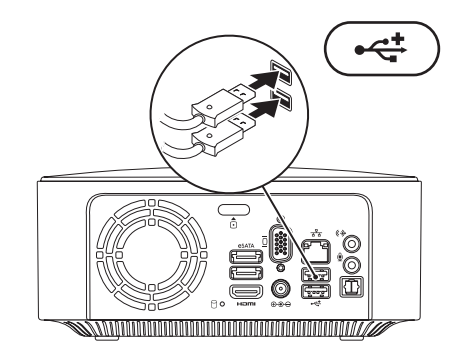

# A hálózati kábel csatlakoztatása (opcionális)

A számítógép üzembe helyezésének befejezéséhez hálózati kapcsolat nem szükséges, de amennyiben rendelkezik meglévő hálózattal, vagy olyan internetkapcsolattal, amely vezetékes kapcsolatot használ (például szélessávú eszköz vagy Ethernet csatlakozó), az most csatlakoztatható.

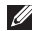

MEGJEGYZÉS: Kizárólag (RJ45 csatlakozóval szerelt) Ethernet kábelt használjon a hálózati aljzathoz való csatlakozáskor. Telefonkábel (RJ11 csatlakozó) nem csatlakoztatható a hálózati csatlakozó aljzatba.

A számítógép hálózathoz vagy szélessávú eszközhöz csatlakoztatásakor a hálózati kábel egyik végét csatlakoztassa a hálózati portra vagy egy szélessávú eszközre. A hálózati kábel másik végét csatlakoztassa a számítógép hátlapján található hálózati aljzatba (RJ45 csatlakozó). A megfelelően csatlakozást kattanás jelzi.

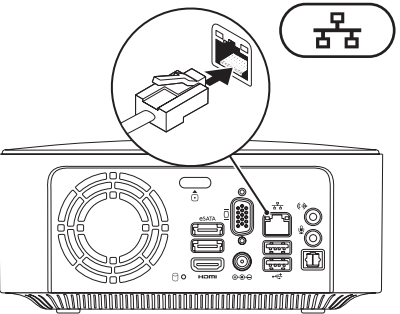

## A váltakozó áramú adapter csatlakoztatása

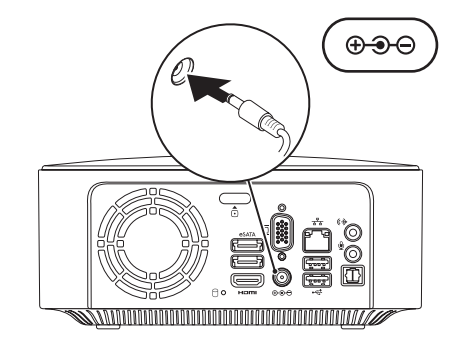

# Nyomja meg a bekapcsológombot

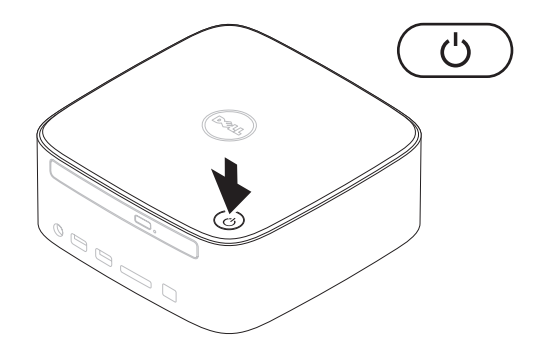

# Az operációs rendszer telepítése

Számítógépe elő van készítve a vásárláskor választott operációs rendszer futtatására.

## A Microsoft Windows rendszer beállítása

A Microsoft<sup>®</sup> Windows<sup>®</sup> első üzembe helyezéséhez kövesse a képernyőn megjelenő utasításokat. Ezek a lépések kötelezőek, és végrehajtásuk beletelhet némi időbe. A Windows telepítési képernyők számos műveleten vezetik végig, például a licencszerződések elfogadásán, a beállítások megadásán és az internetkapcsolat beállításán. VIGYÁZAT: Ne szakítsa meg az operációs rendszer telepítését. Ez használhatatlanná teheti a számítógépet, és előfordulhat, hogy újra kell telepítenie az operációs rendszert.

- MEGJEGYZÉS: Javasolt letölteni és telepíteni a számítógéphez a support.dell.com címen elérhető legfrissebb BIOS-t és illesztőprogramokat.
- MEGJEGYZÉS: Az operációs rendszerről és funkcióiról további információkat a következő helyen találhat: support.dell.com/MyNewDell.

## Az Ubuntu Linux üzembe helyezése

Az Ubuntu Linux első üzembe helyezéséhez kövesse a képernyőn megjelenő utasításokat.

# Rendszer-helyreállító adathordozó létrehozása (ajánlott)

MEGJEGYZÉS: A Microsoft Windows telepítését követően ajánlott rendszerhelyreállító adathordozót létrehozni.

A rendszer-helyreállító adathordozó arra szolgál, hogy az adatfájlok megőrzése mellett a vásárláskori működő állapotba állítsa vissza a számítógépet (az operációs rendszer lemezeinek használata nélkül). A rendszer-helyreállító adathordozó használható akkor, ha a hardverben, szoftverben, illesztőprogramokban vagy más rendszerbeállításokban történt módosítások nemkívánatos állapotot idéztek elő a számítógépen.

A rendszer-helyreállító adathordozó létrehozásához a következőkre van szükség:

Dell DataSafe Local Backup szoftver

- Legalább 8 GB kapacitású USB-kulcs vagy DVD-R/DVD+R/Blu-ray<sup>™</sup> lemez
- MEGJEGYZÉS: A Dell DataSafe Local Backup nem támogatja az újraírható lemezeket.

Rendszer-helyreállító adathordozó létrehozása:

- 1. Ellenőrizze, hogy a számítógép be van-e kapcsolva.
- 2. Helyezze a lemezt vagy az USB-kulcsot a számítógépbe.
- Kattintson a Create Recovery Media (Helyreállító adathordozó létrehozása) lehetőségre.
- 5. Kövesse a képernyőn megjelenő utasításokat.
- MEGJEGYZÉS: A rendszer-helyreállító adathordozó használatát tekintse meg a "Rendszer-helyreállító adathordozó" résznél, a 58 oldalon.

# Csatlakozás az internetre (opcionális)

Az internetre csatlakozáshoz külső modemes vagy hálózati kapcsolat, valamint internetszolgáltató szükséges.

Amennyiben a külső USB modem vagy a vezeték nélküli hálózati eszköz nem része az eredeti rendelésnek, úgy azok megvásárolhatók a **www.dell.com** címen.

### Vezetékes kapcsolat beállítása

- Ha betárcsázós kapcsolata van, az internetkapcsolat létrehozása előtt csatlakoztassa a telefonvonalat a külső USB-modemhez (opcionális) és a telefon fali aljzatához.
- Amennyiben DSL-, kábel-, illetve műholdas modemkapcsolatot használ, a beállításhoz kérjen útmutatást internetszolgáltatójától.

A vezetékes internetkapcsolat beállításához kövesse az "Internetkapcsolat beállítása" című részben foglaltakat a kézikönyv 20 oldalán.

### Vezeték nélküli kapcsolat beállítása

#### MEGJEGYZÉS: Vezeték nélküli útválasztó beállításához használja az útválasztóhoz kapott dokumentációt.

A vezeték nélküli internetkapcsolat használata előtt csatlakoznia kell a vezeték nélküli útválasztóhoz.

Kapcsolat beállítása a vezeték nélküli útválasztóhoz:

#### Windows® 7

- Mentsen és zárjon be minden nyitott fájlt, majd lépjen ki minden futó alkalmazásból.
- 2. Kattintson a Start (③→ Vezérlőpult elemre.

Az Inspiron asztali számítógép üzembe helyezése

- A keresőmezőbe írja be a hálózat keresőszót, majd kattintson a Hálózati és megosztási központ→ Csatlakozás hálózathoz lehetőségre.
- A beállítás elvégzéséhez kövesse a képernyőn megjelenő utasításokat.

Windows Vista®

- Mentsen és zárjon be minden nyitott fájlt, majd lépjen ki minden futó alkalmazásból.
- 2. Kattintson a Start elemre. Start elemre. Csatlakozás
- A beállítás elvégzéséhez kövesse a képernyőn megjelenő utasításokat.

## Az internetkapcsolat beállítása

Az internetszolgáltatók és ajánlataik országonként változnak. Az országában elérhető ajánlatokkal kapcsolatban forduljon internetszolgáltatójához.

Ha nem tud kapcsolódni az internethez, de korábban sikeresen csatlakozott, akkor előfordulhat, hogy szolgáltatójánál van szolgáltatáskiesés. Lépjen kapcsolatba internetszolgáltatójával a szolgáltatás állapotának ellenőrzéséhez vagy próbálja meg a csatlakozást később.

Készítse elő az internetszolgáltatótól kapott információkat. Amennyiben nincsen internetszolgáltatója, a **Csatlakozás az internethez** varázsló segítségével kereshet egyet. Az internetkapcsolat beállítása:

#### Windows 7

- Mentsen és zárjon be minden nyitott fájlt, majd lépjen ki minden futó alkalmazásból.
- 2. Kattintson a Start (☉) → Vezérlőpult elemre.
- A keresőmezőbe írja be a hálózat keresőszót, majd kattintson a Hálózati és megosztási központ→ Új kapcsolat vagy hálózat beállítása → Csatlakozás az internethez lehetőségre. Megjelenik a Csatlakozás az internethez ablak.
- MEGJEGYZÉS: Amennyiben nem tudja, milyen kapcsolattípust válasszon, kattintson a Segítség a választáshoz gombra, vagy lépjen kapcsolatba internetszolgáltatójával.
- Kövesse a képernyőn megjelenő utasításokat, és a telepítés befejezéséhez használja az internetszolgáltatójától kapott beállítási információkat.

#### Windows Vista

- Mentsen és zárjon be minden nyitott fájlt, majd lépjen ki minden futó alkalmazásból.
- A keresőmezőbe írja be a hálózat keresőszót, majd kattintson a Hálózati és megosztási központ→ Kapcsolat vagy hálózat beállítása→Csatlakozás az internethez elemre. Megjelenik a Csatlakozás az internethez ablak.
- MEGJEGYZÉS: Amennyiben nem tudja, milyen kapcsolattípust válasszon, kattintson a Segítség a választáshoz gombra, vagy lépjen kapcsolatba internetszolgáltatójával.
- Kövesse a képernyőn megjelenő utasításokat, és a telepítés befejezéséhez használja az internetszolgáltatójától kapott beállítási információkat.

# Az Inspiron asztali számítógép használata

Ez a fejezet ismerteti az Inspiron<sup>™</sup> asztali számítógép által nyújtott funkciókat. **Előlapi funkciók** 

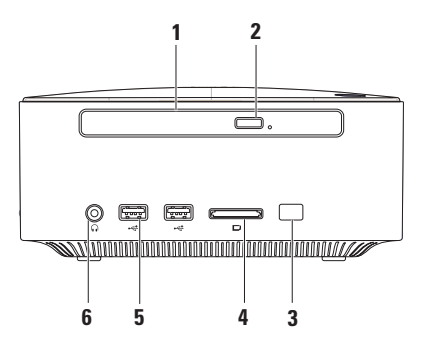

- 1 Optikai meghajtó (opcionális) Csak szabványos méretű (12 cm) CD, DVD és Blu-ray lemezek lejátszására vagy írására szolgál. Lemez behelyezéséhez vagy eltávolításához nyomja meg az optikai meghajtó kiadógombját, és húzza ki az optikai meghajtó lemeztálcáját.
- Optikai meghajtó kiadógombja Megnyomásakor kiadja az optikai meghajtó lemeztálcáját.
- 3 Infravörös érzékelő (opcionális) Az infravörös jeleket használó eszközöket (például távirányítókat) észleli.
- 4 **az 1-ben memóriakártya-olvasó** kényelmes és gyors megoldás a memóriakártyákon tárolt digitális fényképek, zenék, videók és dokumentumok megjelenítéséhez és megosztásához.

**MEGJEGYZÉS**: A kártyaolvasó nyílásában átvételkor egy műanyag kártyaforma található. Ez megvédi a nyílást a portól és egyéb szennyeződéstől. Tartsa meg a kártyát arra az esetre, ha nincs médiakártya a nyílásban. Egyéb számítógépek kártyái nem biztos, hogy illenek a nyílásba.

- 5 USB 2.0 csatlakozók (2) Az olyan, alkalmanként használt USB-eszközök csatlakoztatására használhatók, mint a memóriakártyák, digitális kamerák és MP3 lejátszók.
- 6 Fejhallgató csatlakozó Fejhallgató csatlakoztatására.
  MEGJEGYZES: Aktív hangszórók vagy hangrendszer csatlakoztatásához használja a számítógép hátoldalán található audiokimenet vagy S/PDIF csatlakozót.

Az Inspiron asztali számítógép használata

## Felülnézeti funkciók

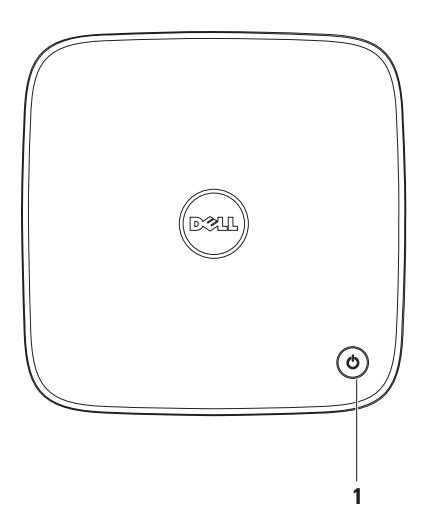

- 1 Bekapcsológomb és fény Megnyomásával be- és kikapcsolható a számítógép. A gombba épített jelzőfény a következő állapotokat jelzi:
  - Kikapcsolt A számítógép ki van kapcsolva, hibernált állapotban van, vagy nem kap tápellátást.
  - Folyamatos fehér fény A számítógép működik.
  - Folyamatos sárga fény A számítógép alvó vagy készenléti állapotban van, vagy probléma van az alaplappal, esetleg a tápegységgel.
  - Villogó sárga fény Alaplap- vagy tápellátási problémát jelez.

**MEGJEGYZÉS:** Tápellátási problémákkal kapcsolatban tekintse meg a "Tápellátási problémák" fejezetet a 35 oldalon.

# Hátoldali funkciók

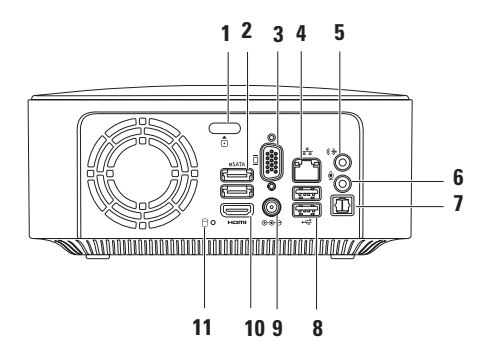

- 1 Delső fedél kioldógombja Kinyitja a számítógép felső fedelét.
- 2 esata esata csatlakozók (2) SATA- és eSATA-kompatibilis tárolóeszközök (például külső merevlemez vagy optikai meghajtó) vagy USB eszközök (például egér, billentyűzet, nyomtató, külső meghajtó vagy MP3 lejátszó) csatlakoztatására szolgál.
- 3 UGA-csatlakozó Csatlakozó videoeszközökhöz, például külső monitorokhoz vagy kivetítőkhöz.
- 4 **古 Hálózati csatlakozó** A számítógép hálózathoz vagy szélessávú eszközhöz csatlakoztatására szolgál.
- 5 **Vonalkimenet csatlakozója** Integrált erősítővel rendelkező fejhallgatók és hangszórók csatlakoztatására szolgál.
- 6 Wikrofoncsatlakozó Mikrofon csatlakoztatására szolgál, amely hang- vagy beszédbemenetként szolgál hang-, illetve kommunikációs programokhoz.
- 7 Optikai S/PDIF csatlakozó Erősítők, hangszórók vagy televíziók digitális hangbemenetének optikai digitális kábeleken keresztüli csatlakoztatására szolgál. Ez a formátum az audiojelet analóg audiokonverzió nélkül továbbítja.
- 8 USB 2.0 csatlakozók (2) USB-eszközök (például az egér, billentyűzet, nyomtató, külső meghajtó vagy MP3-lejátszó) csatlakoztatásához.

- 9 Hálózati adapter csatlakozó Az áramellátás érdekében csatlakoztatja a számítógépet a váltakozó áramú adapterhez.
- 10 HDMI-csatlakozó Videojelek és 2.1 audiojelek televíziókészülékhez csatlakoztatására szolgál.

**MEGJEGYZÉS:** Amikor mind a HDMI, mind pedig a vonalkimentet csatlakoztatva van, a hang a vonalkimeneti (analóg) csatlakozón keresztül érkezik, nem pedig a HDMI csatlakozón.

11 Merevlemez-meghajtó üzemjelzője — Világít, amikor a számítógép adatokat olvas vagy ír. A fehér fény a merevlemez tevékenységét jelzi.

✓ VIGYÁZAT: Az adatvesztés elkerülése érdekében a számítógépet soha ne kapcsolja ki, amikor a merevlemez üzemjelző fénye villog.

# Szoftverfunkciók

MEGJEGYZÉS: Az ebben a szakaszban ismertetett funkciókra vonatkozó bővebb információkért lásd a *Dell Műszaki útmutatót* a **support.dell.com/manuals** webhelyen, vagy a következő helyen:

Windows<sup>®</sup> 7: Start ()→ Minden program→ Dell súgó dokumentáció. Windows Vista<sup>®</sup>: Start ()→ Súgó és támogatás→ Dell EDocs.

## Hatékonyság és kommunikáció

A számítógéppel bemutatókat, brosúrákat, üdvözlőkártyákat, szórólapokat és táblázatokat készíthet. Digitális fotók és képek szerkesztésére és megtekintésére is használhatja. A megrendelőn ellenőrizze a számítógépére telepített szoftvereket.

Az internetre csatlakozás után weboldalakat nyithat meg, e-mail fiókot készíthet, valamint fájlokat tölthet fel és le.

## Szórakozás és multimédia

Számítógépével videókat nézhet, játékokat játszhat, saját CD-ket hozhat létre, zenét vagy internetes rádióadókat hallgathat. A számítógép optikai meghajtója többféle lemezformátumot is támogathat, beleértve a CD, DVD, és Blu-ray (amennyiben a vásárláskor kérte ezt a lehetőséget) lemezeket.

Képeket és videofájlokat tölthet le és másolhat át hordozható eszközökről, például digitális fényképezőgépekről vagy mobiltelefonokról. Az opcionális szoftveres alkalmazások lehetővé teszik a zene- és videofájlok rendezését és létrehozását, amelyek ezután lemezre írhatók, hordozható eszközökre (például MP3-lejátszóra vagy egyéb hordozható szórakoztató elektronikai eszközre) menthetők, vagy közvetlenül megjeleníthetők és lejátszhatók csatlakoztatott TV-készüléken, projektoron vagy házimozirendszeren.

# Dell dokk

A Dell dokk ikonok olyan csoportja, mely egyszerűen hozzáférhetővé teszi a gyakran használt alkalmazásokat, fájlokat és mappákat. A dokkot testre szabhatja a következőképpen:

 Ikonok hozzáadásával vagy eltávolításával  A dokk színének és helyének módosításával

• A kapcsolódó ikonok kategóriákba rendezésével

• Az ikonok viselkedésének módosításával

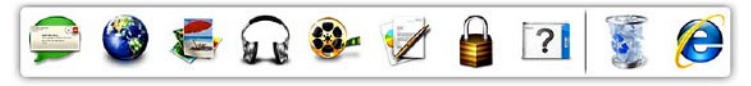

### Kategória hozzáadása

- Kattintson a jobb gombbal a dokkra, majd a Hozzáadás (Add) → Kategória (Category) elemre. Megjelenik a Kategória hozzáadása/ szerkesztése (Add/Edit Category) ablak.
- Adja meg a kategória nevét a Cím (Title) mezőben.
- Válasszon ikont a kategóriához a Kép kiválasztása: (Select an image:) mezőben.
- 4. Kattintson a Mentés (Save) gombra.

### lkon hozzáadása

Húzza a kívánt ikont a dokkra vagy egy kategóriára.

## Kategória vagy ikon eltávolítása

- Jobb egérgombbal kattintson a dokkon lévő kategóriára vagy ikonra, majd kattintson a Delete shortcut (Parancsikon törlése) vagy a Delete category (Kategória törlése) parancsra.
- 2. Kövesse a képernyőn megjelenő utasításokat.

## A dokk testreszabása

- Jobb egérgombbal kattintson a dokkra, majd az Advanced Setting... (Speciális beállítások...) elemre.
- A dokk személyre szabásához válassza ki a kívánt beállítást.

## Dell DataSafe Online Backup (online biztonsági másolat)

- MEGJEGYZÉS: Előfordulhat, hogy a Dell DataSafe Online nem érhető el minden régióban.
- MEGJEGYZÉS: A gyors fel- és letöltéshez szélessávú internetkapcsolat javasolt.

A Dell DataSafe Online automatizált biztonsági mentési és visszaállítási szolgáltatás, amely segít az adatok és más fontos fájlok védelmében olyan események esetén, mint a lopás, tűz vagy más természeti katasztrófák. A szolgáltatás a számítógépen jelszóval védett felhasználói fiókon keresztül érhető el.

További információkért látogasson el a **delldatasafe.com** oldalra.

Biztonsági másolatok ütemezése:

- Kattintson duplán a tálcán található Dell DataSafe Online ikonra .
- Kövesse a képernyőn megjelenő utasításokat.

# Problémák megoldása

Ez a rész áttekintést tartalmaz a számítógép hibaelhárítására vonatkozó információkról. Ha nem tudja megoldani a problémát a következő útmutatások segítségével, tekintse meg a "Támogatási eszközök használata" című részt a 41 oldalon vagy "A Dell elérhetőségei" című részt az 70 oldalon.

FIGYELMEZTETÉS:A számítógép burkolatát csak képzett szerviztechnikus távolíthatja el. A részletes szervizutasítások tekintetében olvassa el a Szervizelési kézikönyvet a support.dell.com/manuals webhelyen.

# Hangkódok

A számítógép hangsorozattal jelzi az esetleges hibákat vagy problémákat indításkor. Ez a hangkódnak nevezett sípjelsor segít a probléma meghatározásában. Írja le a hangkódot, és forduljon a Dell munkatársaihoz (erről lásd: "A Dell elérhetőségei" c. részt az 70 oldalon).

MEGJEGYZÉS: Az alkatrészek cseréjéről lásd a Szervizelési kézikönyvet a support.dell.com/manuals webhelyen.

#### Problémák megoldása

| Hangkód | Lehetséges probléma                                                                                                    |
|---------|----------------------------------------------------------------------------------------------------|
| Egy     | Lehetséges alaplaphiba —<br>BIOS ROM ellenőrzőösszeg-<br>hiba                                                                                                   |
| Kettő   | A gép nem észlelt RAM-ot                                                                                                    |
|         | <b>MEGJEGYZÉS:</b> Amennyiben<br>új memóriamodult helyezett<br>be, vagy a régit cserélte,<br>győződjön meg róla, hogy<br>a modul megfelelően van<br>behelyezve. |
| Három   | Lehetséges alaplaphiba —<br>Chipkészlethiba                                                                                                    |
| Négy    | RAM-olvasási/-írási hiba                                                                                                    |
| Öt      | Valós idejű óra hibája                                                                                                    |
| Hat     | Videokártya- vagy chiphiba                                                                                                    |

# Hálózati problémák

## Vezeték nélküli kapcsolatok

Ha megszakadt a hálózati kapcsolat – A vezeték nélküli útválasztó nem működik vagy a vezeték nélküli kapcsolat le van tiltva a számítógépen.

- Ellenőrizze, hogy be van-e kapcsolva a vezeték nélküli útválasztó, és csatlakoztatva van-e az adatforráshoz (kábelmodem vagy hálózati hub).
- Hozza létre ismét a kapcsolatot a vezeték nélküli útválasztóval (erről lásd: "Vezeték nélküli kapcsolat beállítása" a 19 oldalon).

## Vezetékes kapcsolatok

#### Ha a hálózati kapcsolat megszakadt —

- Ellenőrizze, hogy csatlakoztatta-e a kábelt, és hogy az nem sérült-e.
- Ellenőrizze a kapcsolat integritását jelző fény állapotát.
Az integrált hálózati csatlakozón található, kapcsolat integritását jelző fény szolgáltat információkat a kapcsolat állapotáról. Segítségével ellenőrizheti, hogy a kapcsolat működik-e:

- Nem világít A számítógép nem észlel fizikai kapcsolatot a hálózattal.
- Zöld fény Megfelelő kapcsolat egy 10/100 Mbps sebességű hálózat és a számítógép között.
- Sárga Megfelelő kapcsolat egy 1000 Mbps sebességű hálózat és a számítógép között

MEGJEGYZÉS: A kapcsolat integritását jelző fény a hálózati csatlakozón csak a vezetékes hálózati kapcsolatok állapotát jelzi. A kapcsolat integritását jelző fény nem jelzi a vezeték nélküli kapcsolatok állapotát.

### Tápellátással kapcsolatos problémák

### Ha az üzemjelző fény nem világít —

A számítógép ki van kapcsolva, hibernált módban van, vagy nem kap tápellátást.

- Nyomja meg a bekapcsológombot. Ha a számítógép kikapcsolt vagy hibernált állapotban van, visszaáll a normál működési állapotba.
- A váltakozó áramú adapter kábelét helyezze vissza a számítógépen lévő tápaljzatba, majd csatlakoztassa az elektromos hálózatra.
- Ha a váltakozó áramú adapter elosztóhoz csatlakozik, gondoskodjon arról, hogy az elosztó csatlakozzon a hálózati feszültségre, és a kapcsolója be legyen kapcsolva.
- A feszültségvédelmi eszközöket, elosztókat és a hosszabbítókábeleket kiiktatva ellenőrizze, hogy a számítógép megfelelően bekapcsol-e.

Problémák megoldása

- Ellenőrizze, hogy a hálózati csatlakozó megfelelően működik-e egy másik készülékkel, például egy lámpával.
- Ha a probléma továbbá is fennáll, kérje a Dell segítségét (lásd "A Dell elérhetőségei" című részt az 70 oldalon).

Ha a tápellátás fénye folyamatosan fehéren világít és a számítógép nem válaszol — Lehetséges, hogy a kijelző nincs csatlakoztatva, vagy ki van kapcsolva.

- Győződjön meg róla, hogy a kijelző megfelelően csatlakozik, majd kapcsolja ki és újra be.
- Ha a probléma továbbá is fennáll, kérje a Dell segítségét (lásd "A Dell elérhetőségei" című részt az 70 oldalon).

# Ha az üzemjelző fény folyamatos sárga színnel világít —

- A számítógép alvó, vagy készenléti állapotban van. A normál működés visszaállításához nyomjon le egy gombot a billentyűzeten, mozgassa meg a csatlakoztatott egeret, vagy nyomja meg a bekapcsológombot.
- Probléma lehet az alaplappal vagy az áramforrással. Kérje a Dell segítségét (lásd "A Dell elérhetőségei" című részt az 70 oldalon).

#### Ha az üzemjelző fény sárga színnel

villog — Probléma lehet az alaplappal vagy a tápegységgel.

Kérje a Dell segítségét (lásd "A Dell elérhetőségei" című részt az 70 oldalon).

### Ha olyan interferenciaforrásokat talál, amelyek zavarják a vételt a számítógépen — Egy nem kívánt jel okoz interferenciát más jelek zavarásával vagy blokkolásával. Az interferencia néhány lehetséges oka:

- A tápkábel, a billentyűzet és az egér hosszabbító kábele.
- Túl sok készülék csatlakozik egy elosztóhoz.
- Több elosztó csatlakozik egy hálózati csatlakozóra.

# Memóriaproblémák

### Ha nem elegendő memóriára utaló üzenetet kap —

- Mentse és zárja be a nyitva lévő fájlokat, lépjen ki a megnyitott, de nem használt programokból, és nézze meg, hogy megszűnt-e a probléma.
- A szoftver dokumentációjában olvassa el a minimális memóriakövetelményekre vonatkozó részt. Amennyiben szükséges, helyezzen be további memóriát (lásd a Szervizelési kézikönyvet
  - a support.dell.com/manuals címen).
- Helyezze be újra a memóriamodulokat (lásd a Szervizelési kézikönyvet a support.dell.com/manuals címen) annak ellenőrzésére, hogy a számítógép megfelelően kommunikál a memóriával.
- Ha a probléma továbbá is fennáll, kérje a Dell segítségét (lásd "A Dell elérhetőségei" című részt az 70 oldalon).

### Ha más memóriahibát tapasztal —

- Győződjön meg arról, hogy követi a memóriák beszerelési utasításait (lásd a Szervizelési kézikönyvet a support.dell.com/manuals címen).
- Ellenőrizze, hogy a memóriamodul kompatibilis-e számítógépével.
  A számítógép DDR3 memóriát használ.
  A számítógép által támogatott memóriatípusra vonatkozó információkért lásd a "Műszaki adatok" c. részt a 75. oldalon.
- Futtassa a Dell Diagnostics segédprogramot (lásd a "Dell Diagnostics" c. részt a 46 oldalon).
- Helyezze be újra a memóriamodulokat (lásd a Szervizelési kézikönyvet a support.dell.com/manuals címen) annak ellenőrzésére, hogy a számítógép megfelelően kommunikál a memóriával.
- Ha a probléma továbbá is fennáll, kérje a Dell segítségét (lásd "A Dell elérhetőségei" című részt az 70 oldalon).

# Lefagyások és szoftverproblémák

Ha a számítógép nem indul el — Ellenőrizze, hogy a váltakozó áramú adapter szilárdan csatlakoztatva van-e a számítógépbe és a hálózati csatlakozóaljzatba.

**Ha a program nem reagál** — Állítsa le a programot:

- 1. Nyomja meg egyszerre a <Ctrl><Shift> <Esc> gombokat.
- 2. Kattintson az Alkalmazások fülre.
- 3. Kattintson a nem válaszoló programra
- 4. Kattintson a Feladat befejezése lehetőségre.

### Ha egy program ismételten lefagy — Ellenőrizze a szoftver dokumentációját. Szükség esetén távolítsa el, majd telepítse újra a programot.

### MEGJEGYZÉS: A szoftverek rendszerint rendelkeznek telepítési utasításokat tartalmazó

dokumentációval vagy CD-lemezzel.

# Ha a számítógép nem válaszol, vagy kék képernyő látható —

### ✓ VIGYÁZAT: Ha az operációs rendszert nem tudja szabályosan leállítani, adatot veszíthet.

Ha a számítógép a billentyűzetre vagy az egér mozgatására nem reagál, a bekapcsológombot 8–10 másodpercig nyomva tartva kapcsolja ki a számítógépet. Ezután indítsa újra a számítógépet.

#### Ha a programot a Microsoft Windows

operációs rendszer egy korábbi változatához készítették — Futtassa a Programkompatibilitási varázslót. A Programkompatibilitási varázsló úgy konfigurálja a programot, hogy az egy korábbi Microsoft® Windows® operációs rendszerhez hasonló környezetben fusson.

### Windows<sup>®</sup> 7:

- Az üdvözlőképernyőn kattintson a Tovább gombra.
- Kövesse a képernyőn megjelenő utasításokat.

Windows Vista®:

- Az üdvözlőképernyőn kattintson a Tovább gombra.
- Kövesse a kijelzőn megjelenő utasításokat

#### Problémák megoldása

# Bármilyen más szoftverprobléma esetén —

- Azonnal készítsen biztonsági másolatot fájljairól.
- Víruskereső programmal vizsgálja át a merevlemezt vagy a CD-ket.
- Mentsen és zárjon be minden nyitott fájlt vagy programot, majd a **Start 3** menün keresztül állítsa le a számítógépet.
- Hibaelhárítási információkért tanulmányozza a szoftver dokumentációját vagy érdeklődjön a gyártónál:
  - -Győződjön meg arról, hogy a program kompatibilis-e a számítógépére telepített operációs rendszerrel.
  - Győződjön meg róla, hogy a számítógép megfelel-e a szoftver futtatásához szükséges minimális hardverkövetelményeknek.
     További információkat a szoftver dokumentációjában olvashat.

- Győződjön meg arról, hogy a program megfelelően van telepítve és konfigurálva.
- Ellenőrizze, hogy az eszközillesztők nem ütköznek a programmal.
- Szükség esetén távolítsa el, majd telepítse újra a programot.

# Támogatási eszközök használata

# Dell támogatási központ

A Dell támogatási központ segít megtalálni a szükséges szerviz-, támogatás- és rendszerspecifikus információkat.

Az alkalmazás futtatásához kattintson a tálcán található 🌌

ikonra.

A Dell támogatási központ honlapján látható a számítógép típusszáma, szervizcímkéje, expressz szervizkódja, valamint a szerviz elérhetősége.

A honlap hivatkozásokat tartalmaz az alábbiak eléréséhez:

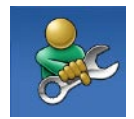

Önsegítő eszközök (Hibaelhárítás, Biztonság, Rendszerteljesítmény, Hálózat/Internet, Biztonsági mentés/Visszaállítás és Windows operációs rendszer)

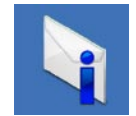

Figyelmeztetések (a számítógéppel kapcsolatos műszaki támogatási figyelmeztetések)

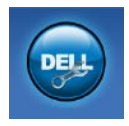

Segítség a Delltől (Műszaki támogatás a DellConnect<sup>™</sup> szolgáltatással, Ügyfélszolgálat, Oktatás és oktatóanyagok, "Hogyan kell" súgó a Solution Station<sup>™</sup> szolgáltatáson keresztül és Online vizsgálat a PC CheckUppal)

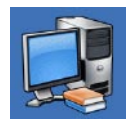

A rendszerről (Rendszerdokumentáció, Jótállási információk, Rendszerinformációk, Frissítések és tartozékok)

### A Dell támogatási központra és

a rendelkezésre álló támogató eszközökre vonatkozó bővebb információért kattintson a **Szolgáltatások** fülre a **support.dell.com** weboldalon.

# Saját Dell letöltések

MEGJEGYZÉS: Előfordulhat, hogy a Saját Dell letöltések nem érhető el minden régióban.

Az új számítógépre előtelepített szoftverek némelyikéhez nem tartozik biztonsági CD vagy DVD. Ezek a szoftverek a Saját Dell letöltések webhelyen érhetők el. Erről a webhelyről újratelepítés vagy saját biztonsági másolat céljára letölthetők az elérhető szoftverek.

Regisztrálás és a Saját Dell letöltések használata:

- 1. Látogassa meg a downloadstore.dell.com/media címet.
- A regisztráláshoz és a szoftverek letöltéséhez kövesse a képernyőn megjelenő utasításokat.
- Szoftverek újratelepítése vagy biztonsági másolat készítése a szoftverekről jövőbeli használatra.

### Rendszerüzenetek

Ha a számítógéppel probléma merül fel vagy hiba történik, akkor rendszerüzenet jelenhet meg, amely segít azonosítani a probléma okát és megoldani a problémát.

MEGJEGYZÉS: Ha a megjelenő üzenet nem szerepel az alábbi példákban, akkor olvassa el az operációs rendszer vagy az üzenet megjelenésekor futó program dokumentációját. Elolvashatja a Dell műszaki útmutatót melyet a merevlemezen vagy a support.dell.com/manuals weboldalon talál, illetve kérheti a Dell segítségét (lásd "A Dell elérhetőségei" az 70 oldalon). Alert! (Figyelem!) Previous attempts at booting this system have failed at checkpoint [nnnn]. (A rendszer indításának előző kísérletei az [nnnn] ellenőrzési pontnál meghiúsultak.) A probléma megoldása érdekében jegyezze fel az ellenőrzési pontot, és forduljon a Dell műszaki támogatásához — A számítógép egymás után háromszor, ugyanazon hiba miatt nem tudta befejezni az indítási rutint (lásd "A Dell elérhetőségei" című részt az 70. oldalon).

**CMOS checksum error** (CMOS ellenőrzőösszeg-hiba) — Lehetséges alaplaphiba vagy a valós idejű óra akkumulátora lemerült. Ki kell cserélni az akkumulátort. Lásd a *Szervizelési Kézikönyvet* a **support.dell.com/manuals** oldalon, vagy kérjen segítséget a Delltől (lásd "A Dell elérhetőségei" című részt az 70. oldalon). **CPU fan failure** (Processzorventilátor hiba) — A processzorventilátor elromlott. A processzorventilátort ki kell cserélni. Lásd a *Szervizelési kézikönyvet* 

a support.dell.com/manuals weboldalon.

Hard-disk drive failure (Merevlemezhiba) — Lehetséges merevlemezhiba a merevlemezindítási önteszt (HDD POST) során. Segítségért lásd "A Dell elérhetőségei" című részt az 70. oldalon.

### Hard-disk drive read failure

(Merevlemez-olvasási hiba) — Lehetséges merevlemezhiba a merevlemez-indítási teszt során. Segítségért lásd "A Dell elérhetőségei" című részt az 70. oldalon.

**Keyboard failure** (Billentyűzethiba) — Cserélje ki a billentyűzetet vagy ellenőrizze a kábel megfelelő csatlakozását. **No boot device available** (Nem áll rendelkezésre rendszerindító eszköz) — A merevlemezen nincs indítópartíció, a merevlemez kábele meglazult vagy nincs indítható eszköz.

- Ha a merevlemez a rendszerindító eszköz, gondoskodjon arról, hogy a kábelek csatlakoztatva legyenek, és arról, hogy a meghajtó megfelelően legyen telepítve, illetve rendszerindító eszközként legyen particionálva.
- Lépjen be a rendszerbeállításokba, és gondoskodjon arról, hogy az indítószekvencia-információk helyesek legyenek. Lásd a *Szervizelési kézikönyvet* a **support.dell.com/manuals** weboldalon.

#### No timer tick interrupt (Nincs

időzítőszignál-megszakítás) — Az alaplapon az egyik chip meghibásodhatott, vagy alaplaphiba lépett fel. Lásd a *Szervizelési Kézikönyvet* a **support.dell.com/manuals** webhelyen, vagy kérjen segítséget a Delltől (lásd "A Dell elérhetőségei" című részt az 70. oldalon).

#### USB over current error (USB

túláramhiba) — Válassza le az USBeszközt. Az USB-eszköznek több áramra van szüksége a megfelelő működéshez. Használjon külső áramforrást az USBeszköz csatlakoztatásához, vagy ha az eszköz két USB-kábellel rendelkezik, akkor csatlakoztassa mindkettőt. NOTICE - Hard Drive SELF MONITORING SYSTEM has reported that a parameter has exceeded its normal operating range. (MEGJEGYZÉS - A merevlemez ÖNELLENŐRZŐ RENDSZERE jelentette, hogy egy paraméter a normális határokon kívül van.) Dell recommends that you back up your data regularly. (A Dell azt ajánlja, hogy rendszeresen készítsen biztonsági másolatot adatairól.) A parameter out of range may or may not indicate a potential hard drive problem (A normál működési tartományát túllépő paraméter problémát is jelezhet a merevlemezen) - S.M.A.R.T hiba, lehetséges merevlemezhiba. Segítségért lásd "A Dell elérhetőségei" című részt az 70. oldalon.

# Hardverhiba-elhárító

Ha az operációs rendszer beállításakor egy eszközt nem észlel a rendszer vagy észleli de nem konfigurálja megfelelően, a **Hardverhiba-elhárító** segítségével feloldhatja az összeférhetetlenséget.

A Hardverhiba-elhárító indítása:

- 2. A keresőmezőbe írja be a hardverhiba-elhárító kifejezést, és a keresés elindításához nyomja le az <Enter> billentyűt.
- A keresés eredményei közül válassza ki a problémát legjobban leíró választási lehetőséget a további hibaelhárító lépések követéséhez.

# **Dell Diagnostics**

Ha probléma merül fel a számítógéppel, végezze el a "Lefagyás és szoftverproblémák" című részben ismertetett ellenőrzéseket (lásd 38 oldal), futtassa le a Dell Diagnostics programot, és csak azt követően forduljon a Dellhez segítségért.

Mielőtt nekikezd, ajánlott kinyomtatnia a lépéseket.

- MEGJEGYZÉS: A Dell Diagnostics program csak Dell számítógépeken működik.
- MEGJEGYZÉS: Az illesztőprogramokat és segédprogramokat tartalmazó Drivers and Utilities lemez opcionális, ezért elképzelhető, hogy nem kapott ilyet a számítógéphez.

Tekintse meg a Rendszerbeállítás szakaszt a *Szervizelési kézikönyvben* a számítógép konfigurációs információinak áttekintéséhez, és hogy meggyőződjön róla, hogy a tesztelni kívánt eszköz megjelenik a rendszerbeállítások programban, és aktív.

A Dell Diagnostics programot a merevlemezről vagy a *Drivers and Utilities* lemezről indíthatja el.

### A Dell Diagnostics indítása a merevlemezről

A Dell Diagnostics program a merevlemez rejtett, diagnosztikai segédprogramoknak fenntartott partícióján található.

| 1 |
|---|
|   |

**MEGJEGYZÉS:** Ha a számítógép képernyője üres marad, kérjen segítséget a Delltől (lásd "A Dell elérhetőségei" című részt az 70 oldalon).

- Győződjön meg arról, hogy a számítógép megfelelően működő elektromos aljzathoz csatlakozik-e.
- Kapcsolja be (vagy indítsa újra) a számítógépet.
- Amikor a DELL<sup>™</sup> embléma megjelenik, azonnal nyomja meg az <F12> billentyűt. A rendszerindítási menüben válassza ki a Diagnostics (Diagnosztika) elemet, és nyomja meg az <Enter> billentyűt.

Ez elindítja a számítógépen az indítás előtti rendszervizsgálatot (PSA).

MEGJEGYZÉS: Ha túl sokáig vár, és megjelenik az operációs rendszer emblémája, várjon tovább, amíg megjelenik a Microsoft<sup>®</sup> Windows<sup>®</sup> asztal; ezután kapcsolja ki a számítógépet, és próbálja újra. Ű

MEGJEGYZÉS: Ha arra vonatkozó figyelmeztető üzenetet lát, hogy nem található a diagnosztikai segédprogramok partíciója, futtassa a Dell Diagnostics programot a *Drivers and Utilities* (Illesztőprogramok és segédprogramok) lemezről.

Ha a rendszer PSA-tesztet (indítás előtti rendszervizsgálat) hajt végre:

- a. A PSA (indítás előtti rendszervizsgálat) elindítja a tesztek futtatását.
- b. Ha a PSA (indítás előtti rendszervizsgálat) sikeresen lefut, a következő üzenet jelenik meg: "No problems have been found with this system so far. Do you want to run the remaining memory tests? This will take about 30 minutes or more. Do you want to continue? (Recommended)."

(A rendszer eddig problémamentesnek bizonyult. Futtatja a hátralévő memóriateszteket? Ez kb. 30 percet vagy még több időt vesz igénybe. Folytatja? (Javasolt))

- c. Amennyiben memóriaproblémákat tapasztal, nyomja meg az <y>, egyébként az <n> billentyűt. Megjelenik a következő üzenet: "Booting Dell Diagnostic Utility Partition. Press any key to continue. (A Dell diagnosztikai segédprogrampartíció indítása. A folytatáshoz nyomja le bármelyik billentyűt.)"
- d. Bármelyik gomb lenyomásával nyissa meg a Choose An Option (Beállítás kiválasztása) ablakot.

Ha a rendszer nem hajt végre PSA-tesztet (indítás előtti rendszervizsgálat):

Nyomjon le egy billentyűt a Dell Diagnostics indításához a merevlemezről, és a belépéshez a **Choose An Option** (Beállítás kiválasztása) ablakba.

- 4. Válassza ki a futtatni kívánt tesztet.
- 5. Ha egy teszt során probléma merült fel, üzenet jelenik meg a hibakóddal és a probléma leírásával. Jegyezze fel a hibakódot és a probléma leírását, majd kérjen segítséget a Delltől (lásd "A Dell elérhetőségei" című részt az 70 oldalon).
- MEGJEGYZÉS: A számítógép szervizcímkéje az egyes tesztképernyők tetején jelenik meg. A szervizcímke segítségével azonosíthatja a számítógépet a Dell-lel történő kapcsolatfelvétel során.
- 6. A tesztek végrehajtása után zárja be a tesztképernyőt a Choose An Option

(Beállítás kiválasztása) képernyőhöz való visszatéréshez.

 A kilépéshez a Dell Diagnostics programból, és a számítógép újraindításához kattintson a Kilépés gombra.

### A Dell Diagnostics indítása a Drivers and Utilities (Illesztőprogramok és segédprogramok) lemezről

MEGJEGYZÉS: Az illesztőprogramokat és segédprogramokat tartalmazó Drivers and Utilities lemez opcionális, ezért elképzelhető, hogy nem kapott ilyet a számítógéphez.

- 1. Helyezze be a Drivers and Utilities lemezt.
- Állítsa le, majd indítsa újra a számítógépet. Amikor megjelenik a DELL<sup>™</sup> embléma, azonnal nyomja meg az <F12> billentyűt.
- MEGJEGYZÉS: Ha túl sokáig vár, és megjelenik az operációs rendszer emblémája, várjon tovább, amíg megjelenik a Microsoft<sup>®</sup> Windows<sup>®</sup> asztal; ezután kapcsolja ki a számítógépet, és próbálja újra.
- MEGJEGYZÉS: Az alábbi lépések csak egy alkalomra változtatják meg az indítószekvenciát. A következő indítás alkalmával a számítógép a rendszerbeállításokban megadott eszközöknek megfelelően indul el.
- Amikor megjelenik az indítóeszközök listája, jelölje ki a CD/DVD/CD-RW meghajtót, majd nyomja le az <Enter> gombot.

- 4. A megjelenő menüből válassza ki a Boot from CD-ROM (CD/DVD meghajtóról történő indítás) lehetőséget, majd nyomja meg az <Enter> billentyűt.
- Nyomja meg az 1 billentyűt a CD menü indításához, majd a folytatáshoz nyomja meg az <Enter> billentyűt.
- A számozott listában válassza a Run the 32 Bit Dell Diagnostics (A 32 bites Dell diagnosztika futtatása) parancsot. Ha több verzió is fel van sorolva, válassza a számítógépének megfelelőt.
- 7. Válassza ki a futtatni kívánt tesztet.
- 8. Ha egy teszt során probléma merült fel, üzenet jelenik meg a hibakóddal és a probléma leírásával. Jegyezze fel a hibakódot és a probléma leírását, majd kérjen segítséget a Delltől (lásd "A Dell elérhetőségei" című részt az 70 oldalon).

- MEGJEGYZÉS: A számítógép szervizcímkéje az egyes tesztképernyők tetején jelenik meg. A szervizcímke segítségével azonosíthatja a számítógépet a Dell-lel történő kapcsolatfelvétel során.
- A tesztek végrehajtása után zárja be a tesztképernyőt a Choose An Option (Beállítás kiválasztása) képernyőhöz való visszatéréshez.
- 10. A kilépéshez a Dell Diagnostics programból, és a számítógép újraindításához kattintson a Kilépés gombra.
- 11. Távolítsa el a Drivers and Utilities lemezt.

# Az operációs rendszer visszaállítása

Az operációs rendszer a következő módok egyikén állítható vissza:

VIGYÁZAT: A Dell Factory Image Restore (Dell gyári lemezkép visszaállítása) és az Operating System (Operációs rendszer) lemez véglegesen töröl minden, a számítógépen tárolt adatfájlt. Ha módja van rá, készítsen biztonsági másolatot az adatokról e szolgáltatások használata előtt.

| Opció                                       | Használat                                                                                                    |
|---------------------------------------------|----------------------------------------------------------------------------------------------------|
| System Restore (Rendszer-<br>visszaállítás) | elsődleges megoldás                                                                                                    |
| Dell DataSafe Local Backup<br>szoftver      | ha a System Restore (rendszer-visszaállítás) nem oldja meg a problémát                                                                                        |
| Rendszer-helyreállító<br>adathordozó        | ha az operációs rendszer hibája miatt nem lehet<br>a rendszer-visszaállítást és a DataSafe Local Backup<br>(helyi biztonsági másolat) szolgáltatást használni |
|                                             | ha a gyári lemezképet egy újonnan telepített<br>merevlemezre telepíti                                                                                         |

| Opció                                                                 | Használat                                                           |
|-----------------------------------------------------------------------|---------------------------------------------------------------------|
| Dell Factory Image Restore<br>(Dell gyári lemezkép<br>visszaállítása) | a számítógép visszaállításához a vásárláskori<br>működési állapotba |
| <i>Operating System (Operációs<br/>rendszer)</i> lemez                | csak az operációs rendszer újratelepítése<br>a számítógépen         |

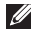

MEGJEGYZÉS: Az Operating System (Operációs rendszer) lemez opcionális, ezért elképzelhető, hogy nem kapott ilyet a számítógéphez.

# Rendszer-visszaállítás

A Windows operációs rendszer rendszervisszaállítási funkciója segítségével a számítógép visszaállítható egy korábbi, működőképes állapotra (az adatfájlok érintése nélkül), ha a hardverben, szoftverben vagy más rendszerbeállításban történt módosítás miatt a rendszer nemkívánatos működési állapotba került. A rendszer-visszaállítás bármely módosítása a számítógépen teljes mértékben visszafordítható.

- ✓ VIGYÁZAT: Az adatfájlokról rendszeresen készítsen biztonsági másolatot. A rendszer-visszaállítás nem követi nyomon az adatfájlokat és nem is állítja helyre őket.
- MEGJEGYZÉS: A dokumentumban ismertetett eljárások a Windows alapértelmezett nézetére érvényesek, és nem feltétlenül érvényesek, ha a Dell™ számítógépen a Windows Klasszikus nézetet állítja be.

### Rendszer-visszaállítás indítása

- 1. Kattintson a Start 💿 gombra.
- 2. A Keresés mezőbe írja be a Rendszervisszaállítás szót, és nyomja le az <Enter> billentyűt.
- MEGJEGYZÉS: Megjelenhet a Felhasználói fiókok felügyelete ablak. Ha rendszergazda a számítógépen, kattintson a Folytatás gombra, ellenkező esetben a művelet folytatásához kérje a rendszergazda segítségét.
- Kattintson a Tovább gombra, és kövesse a képernyőn megjelenő további utasításokat.

Abban az esetben, ha a rendszervisszaállítás nem oldotta meg a problémát, visszavonhatja a legutóbbi rendszervisszaállítást.

### A legutóbbi rendszer-visszaállítás visszavonása

- MEGJEGYZÉS: A legutóbbi rendszer-visszaállítás visszavonása előtt mentsen és zárjon be minden nyitott fájlt, és lépjen ki minden futó programból. A rendszer teljes visszaállításáig ne módosítson, nyisson meg vagy töröljön fájlokat, illetve programokat.
- 1. Kattintson a Start 💿 gombra.
- A Keresés mezőbe írja be a Rendszervisszaállítás szót, és nyomja le az <Enter> billentyűt.
- Kattintson az Utolsó visszaállítás visszavonása lehetőségre, majd a Tovább gombra.

### Dell DataSafe Local Backup (helyi biztonsági másolat)

VIGYÁZAT: A Dell DataSafe Local Backup véglegesen töröl minden, a számítógép vásárlása után telepített programot és illesztőprogramot. Készítsen biztonsági másolatot a Dell DataSafe Local Backup használata után telepíteni kívánt alkalmazásokról. A Dell DataSafe Local Backup szolgáltatást csak abban az esetben használja, ha a rendszervisszaállítás nem oldotta meg az operációs rendszer problémáját.

- ✓ VIGYÁZAT: Bár a Dell Datasafe Local Backup szolgáltatást úgy készítették, hogy megőrizze a számítógépen levő adatfájlokat, a Dell DataSafe Local Backup használata előtt ajánlott biztonsági másolatot készíteni az adatfájlokról.
- MEGJEGYZÉS: Előfordulhat, hogy a Dell DataSafe Local Backup nem érhető el minden régióban.
  - MEGJEGYZÉS: Ha a Dell DataSafe Local Backup nem érhető el a számítógépen, használja a Dell Factory Image Restore (Gyári lemezkép visszaállítása) lehetőséget (lásd: "Dell Factory Image Restore" fejezet, 59 oldal) az operációs rendszer visszaállításához.

A Dell DataSafe Local Backup szolgáltatással helyreállíthatja azon működési állapotot, melyben az a számítógép vásárlása idején volt, megőrizve az adatfájlokat is. A Dell DataSafe helyi biztonsági másolat segítségével:

- A számítógép korábbi működési állapota menthető és állítható vissza
- Rendszer-helyreállító adathordozó hozható létre

### Dell DataSafe Local Backup Basic

A gyári lemezkép visszaállítása az adatfájlok megőrzésével:

1. Kapcsolja ki a számítógépet.

- Húzza ki az összes számítógéphez csatlakoztatott eszközt (USB-meghajtó, nyomtató stb.) és távolítson el minden újonnan hozzáadott belső hardvert.
- MEGJEGYZÉS: Ne válassza le a kijelzőt, a billentyűzetet, az egeret és a váltakozó áramú adaptert.
- 3. Kapcsolja be a számítógépét.

- Amikor a DELL<sup>™</sup> embléma megjelenik, nyomja meg az <F8> billentyűt többször egymás után az Advanced Boot Options (Speciális rendszerindítási beállítások) ablak megjelenéséig.
- MEGJEGYZÉS: Ha túl sokáig vár, és megjelenik az operációs rendszer emblémája, várjon tovább, amíg megjelenik a Microsoft<sup>®</sup> Windows<sup>®</sup> asztal; ezután kapcsolja ki a számítógépet, és próbálja újra.
- 5. Válassza ki a **Repair Your Computer** (Számítógép javítása) elemet.
- 6. Válassza a Dell DataSafe Restore and Emergency Backup (Dell DataSafe helyi és vészhelyzeti biztonsági másolat) lehetőséget a System Recovery Options (Rendszer-helyreállítási beállítások) menüből, majd kövesse a képernyőn megjelenő utasításokat.

- MEGJEGYZÉS: A helyreállítási művelet egy óránál is tovább tarthat, a helyreállítandó adatok méretétől függően.
- MEGJEGYZÉS: Bővebb információért lásd a tudásbázis 353560. sz. cikkét a support.dell.com weboldalon.

### Frissítés a Dell DataSafe Local Backup Professional (Professzionális DataSafe helyi biztonsági másolat) szolgáltatásra

MEGJEGYZÉS: A Dell DataSafe Local Backup Professional esetleg telepítve van már a számítógépre, ha vásárláskor megrendelte azt. A Dell DataSafe Local Backup Professional további funkciókat nyújt, amelyek segítségével:

- Fájltípusonként készíthet biztonsági másolatot és visszaállítást a számítógépen
- Helyi tárolóeszközre készíthet biztonsági másolatokat a fájlokról
- Automatikus biztonságimásolat-készítést ütemezhet

Frissítés a Dell DataSafe Local Backup Professional (Professzionális Dell DataSafe helyi biztonsági másolat) szolgáltatásra:

- Kattintson kétszer a Dell DataSafe Local Backup ikonra Satalcán.
- 2. Kattintson az UPGRADE NOW! (Frissítés most) lehetőségre
- A frissítéshez kövesse a képernyőn megjelenő utasításokat.

# Rendszer-helyreállító adathordozó

✓ VIGYÁZAT: Bár a rendszerhelyreállító adathordozó úgy készül, hogy megőrizze a számítógépen levő adatfájlokat, a rendszerhelyreállító adathordozó használata előtt ajánlott biztonsági másolatot készíteni az adatfájlokról.

A Dell DataSafe Local Backup segítségével létrehozott rendszer-helyreállító adathordozó használatával helyreállíthatja azon működési állapotot, melyben a rendszer a számítógép vásárlása idején volt, megőrizve az adatfájlokat is.

A rendszer-helyreállító adathordozót a következő esetekben használja:

 Ha az operációs rendszer hibája miatt a számítógépre telepített helyreállítási lehetőségek nem használhatók.  Ha a merevlemez hibája miatt az adatok nem állíthatók vissza.

A számítógép gyári lemezképének visszaállítása rendszer-helyreállító adathordozó segítségével:

- Helyezze be a rendszer-helyreállító lemezt vagy USB-kulcsot, és indítsa újra a számítógépet.
- Amikor a DELL<sup>™</sup> embléma megjelenik, azonnal nyomja meg az <F12> billentyűt.
- MEGJEGYZÉS: Ha túl sokáig vár, és megjelenik az operációs rendszer emblémája, várjon tovább, amíg megjelenik a Microsoft® Windows® asztal; ezután kapcsolja ki a számítógépet, és próbálja újra.
- Válassza ki a listáról a megfelelő indítóeszközt, majd nyomja meg az <Enter> billentyűt.
- A helyreállítási folyamat elvégzéséhez kövesse a képernyőn megjelenő utasításokat.

### Dell Factory Image Restore (Dell gyári Iemezkép visszaállítása)

VIGYÁZAT: A Dell Factory Image Restore (Dell gyári lemezkép visszaállítása) szolgáltatás véglegesen töröl minden adatot a merevlemezről, valamint eltávolít minden olyan programot és illesztőprogramot, amit Ön a számítógép átvétele óta telepített. Ha módja van rá, készítsen biztonsági másolatot az adatokról az opció használata előtt. A Dell Factory Image Restore szolgáltatást csak abban az esetben használja, ha a rendszer-visszaállítás nem oldotta meg az operációs rendszer problémáját.

- MEGJEGYZÉS: Lehetséges, hogy a Dell Factory Image Restore egyes országokban és számítógépeken nem elérhető.
- MEGJEGYZÉS: Ha a Dell Factory Image Restore nem érhető el a számítógépen, használja a Dell DataSafe Local Backup (helyi biztonsági másolat) szolgáltatást (lásd: "Dell DataSafe Local Backup" fejezet, 55 oldal) az operációs rendszer visszaállításához.

A Dell Factory Image Restore (Dell gyári lemezkép visszaállítása) szolgáltatást csak utolsó módszerként használja az operációs rendszer visszaállítására. A szolgáltatás a merevlemezt a számítógép vásárlásakori működőképes állapotra állítja vissza. A számítógép kézhezvétele óta telepített minden program és fájl – többek között az adatfájlok is – véglegesen törlődik a merevlemezről. Az adatfájlok közé tartoznak a dokumentumok, a táblázatok, az e-mail üzenetek, a digitális fényképek, a zenefájlok stb. Lehetőleg készítsen biztonsági másolatot minden adatról a Factory Image Restore (Gyári lemezkép visszaállítása) használata előtt.

### A Dell Factory Image Restore (Dell Gyári lemezkép visszaállítása) használata

1. Kapcsolja be a számítógépet.

- Amikor a DELL<sup>™</sup> embléma megjelenik, nyomja meg az <F8> billentyűt többször egymás után az Advanced Boot Options (Speciális rendszerindítási beállítások) ablak megjelenéséig.
- MEGJEGYZÉS: Ha túl sokáig vár, és megjelenik az operációs rendszer emblémája, várjon tovább, amíg megjelenik a Microsoft<sup>®</sup> Windows<sup>®</sup> asztal; ezután kapcsolja ki a számítógépet, és próbálja újra.

- Válassza a Repair Your Computer (Számítógép javítása) lehetőséget. Megjelenik a System Recovery Options (Rendszer-helyreállító beállítások) ablak.
- Válasszon billentyűzetkiosztást, majd kattintson a Next (Tovább) gombra.
- 5. A javítási opciók eléréséhez jelentkezzen be helyi felhasználóként. A parancssor eléréséhez írja be a rendszergazda szót a User name (Felhasználó neve) mezőbe, majd kattintson az OK gombra.
- Kattintson a Dell Factory Image Restore (Dell gyári lemezkép visszaállítása) elemre.
   Megjelenik a Dell Factory Image Restore (Dell gyári lemezkép visszaállítása) üdvözlőképernyő.
- MEGJEGYZÉS: A konfigurációtól függően a Dell Factory Tools (Dell gyári eszközök), majd a Dell Factory

**Image Restore** (Dell gyári lemezkép visszaállítása) lehetőséget választhatja.

- Kattintson a Next (Tovább) gombra. Megjelenik a Confirm Data Deletion (Adattörlés jóváhagyása) ablak.
- MEGJEGYZÉS: Amennyiben nem akarja folytatni a Factory Image Restore segédprogramot, kattintson a Cancel (Mégsem) gombra.
- A jelölőnégyzet bejelölésével engedélyezze a merevlemez formázásának és a rendszerszoftver gyári állapotba állításának folytatását, majd kattintson a Next (Tovább) gombra.
   Elkezdődik a visszaállítási folyamat, amely legalább öt percet vesz igénybe.
  - Az operációs rendszer és a gyárilag telepített alkalmazások visszaállítása után üzenet jelenik meg.
- Kattintson a Finish (Befejezés) gombra a számítógép újraindításához.

# Segítségkérés

Amennyiben problémát tapasztal a számítógéppel, az alábbi lépésekben leírtak végrehajtásával diagnosztizálhatja, és háríthatja el a problémát:

- A számítógépen tapasztalt problémára vonatkozó információkat és műveleteket a "Problémamegoldás" című fejezetben találja a 33 oldalon.
- A Dell Diagnostics futtatásával kapcsolatos műveleteket lásd a "Dell Diagnostics" című részben, a 46 oldalon.
- Töltse ki a "Diagnosztikai ellenőrzőlistát" az 69 oldalon.

- 4. Vegye igénybe a Dell támogatási webhelyén (support.dell.com) elérhető gazdag online szolgáltatásokat a telepítési és hibaelhárítási műveletekhez. A Dell támogatási honlap bővebb támogatási listáját megtalálhatja az "Online szolgáltatások" című fejezetben, az 64 oldalon.
- Ha az előző lépések nem oldották meg a problémát, tekintse meg "A Dell elérhetőségei" című részt az 70 oldalon.
- MEGJEGYZÉS: Hívja a Dell támogatást a számítógép közelében lévő telefonról, hogy az ügyfélszolgálat munkatársa segíthessen a szükséges műveletek elvégzésében.
- MEGJEGYZÉS: Nem minden országban áll rendelkezésre a Dell expressz szervizkód rendszer.

A Dell automatizált telefonos rendszerének kérésére írja be az expressz szervizkódot, hogy a hívás a megfelelő ügyfélszolgálati munkatárshoz kerülhessen. Ha nem rendelkezik expressz szervizkóddal, nyissa meg a **Dell Accessories** mappát, kattintson duplán az **Express Service Code** (Expressz szervizkód) ikonra, és kövesse az utasításokat.

MEGJEGYZÉS: A következő szolgáltatások az Egyesült Államokon kívül nem mindenhol érhetők el. Az elérhető szolgáltatásokról a helyi Dell képviselő nyújt tájékoztatást.

# Műszaki támogatás és ügyfélszolgálat

A Dell ügyfélszolgálata készséggel ad választ minden Dell hardverrel kapcsolatos kérdésre. Ügyfélszolgálatunk munkatársai számítógép alapú diagnosztikát használnak a gyors és pontos válaszok érdekében.

A Dell ügyfélszolgálat elérhetőségét keresse meg a "Telefonhívás előtti teendők" című részben az 68 oldalon, majd keresse meg a lakóhelyének megfelelő elérhetőséget, vagy látogasson el a **support.dell.com** oldalra. Segítségkérés

### DellConnect

A DellConnect<sup>™</sup> egyszerű online hozzáférési eszköz, ami lehetővé teszi, hogy a Dell ügyfélszolgálati alkalmazottja szélessávú kapcsolaton keresztül hozzáférjen a számítógépéhez, majd diagnosztizálja és javítsa a hibát az Ön felügyelete mellett. További információkért látogasson el a **support.dell.com/dellconnect** oldalra.

# Online szolgáltatások

A Dell termékeit és szolgáltatásait az alábbi webhelyeken ismerheti meg:

- www.dell.com
- www.dell.com/ap (csak Ázsia és a Csendes-óceán térsége)
- www.dell.com/jp (csak Japán)
- www.euro.dell.com (csak Európa)
- www.dell.com/la (Latin-Amerika és a Karib-térség országai)
- www.dell.ca (csak Kanada)

A Dell támogatás az alábbi webhelyeken és e-mail címeken keresztül érhető el:

### Dell támogatási webhelyek

- support.dell.com
- support.jp.dell.com (csak Japán)
- support.euro.dell.com (csak Európa)

### Dell támogatási e-mail címek

- mobile\_support@us.dell.com
- support@us.dell.com
- la-techsupport@dell.com (csak Latin-Amerika és a Karib-térség országai)
- apsupport@dell.com (csak Ázsia és a Csendes-óceáni térség)

### Dell marketing és értékesítési e-mail címek

- apmarketing@dell.com (csak Ázsia és a Csendes-óceáni térség)
- sales\_canada@dell.com (csak Kanada)

### Névtelen fájlátviteli protokoll (FTP)

• ftp.dell.com

Bejelentkezés felhasználóként: lépjen be anonymous (névtelen) felhasználóként, és használja az e-mail címét jelszóként.

# Automatizált rendelési állapot szolgálat

A Dellnél rendelt bármely termék állapotát ellenőrizheti a **support.dell.com** weblapon, vagy felhívhatja a rendelési állapottal foglalkozó automatizált szolgáltatást. A rögzített hang megkéri Önt a rendelés megtalálásához és a rendelés állapotának jelentéséhez szükséges adatok megadására. A lakóhelyének megfelelő telefonszámot megtalálhatja a "A Dell elérhetőségei" című részben, az 70 oldalon.

Amennyiben problémája van megrendelésével, például alkatrészek hiányoznak vagy hibásak, vagy helytelen a számlázás, forduljon a Dell ügyfélszolgálatához. Híváskor készítse elő számláját vagy a csomagszelvényét. A lakóhelyének megfelelő telefonszámot megtalálhatja a "Dell elérhetőségei" c. fejezetben, az 70 oldalon.

# Termékinformáció

Ha információra van szüksége a Dellnél kapható további termékekkel kapcsolatban, illetve ha megrendelést szeretne feladni, látogasson el a **www.dell.com** weboldalra. A lakóhelyének megfelelő telefonszámért, vagy ha kereskedelmi ügyintézővel szeretne beszélni, tekintse meg "A Dell elérhetőségei" című részt az 70 oldalon.

### Eszközök visszaküldése garanciális javításra vagy vételárvisszatérítés céljából

Készítsen elő minden javításra vagy visszafizetés céljából visszaküldendő eszközt az alábbiak szerint:

MEGJEGYZÉS: Mielőtt a terméket visszajuttatná a Dellhez, győződjön meg róla, hogy a merevlemezen vagy más adattárolón található minden adatról biztonsági másolatot készített. Távolítson el minden bizalmas, szerzői joggal védett és személyes adatot, valamint a cserélhető adathordozókat, mint például a CD lemezek és a médiakártyák. A Dell nem vállal felelősséget semmilyen bizalmas, szerzői joggal védett vagy személyes adatért; adatvesztésért vagy -sérülésért; illetve az esetlegesen a számítógépben hagyott cserélhető adathordozó sérüléséért vagy elvesztéséért.

- Hívja a Dellt, és kérjen visszaküldött terméket azonosító számot. Ezt írja rá olvashatóan, jól kivehetően a doboz külső részére. A lakóhelyének megfelelő telefonszámot megtalálhatja "A Dell elérhetőségei" c. fejezetben, az 70 oldalon.
- Küldje el a számla másolatát, és írja meg a visszaküldés okát is.
- Küldje el a diagnosztikai ellenőrzőlistát (lásd a "Diagnosztikai ellenőrzőlista" c. fejezetet az 69 oldalon), feltüntetve a futtatott teszteket és a Dell Diagnostics hibaüzeneteit (lásd a "Dell Diagnostics" című fejezetet a 46 oldalon).

- A vételár visszatérítése esetén küldje el az eszköz(ök)höz tartozó kellékeket (váltakozó áramú adapter, szoftverek, útmutatók stb.) is.
- A visszaküldésre szánt berendezést csomagolja eredeti (vagy azzal egyenértékű) csomagolásba.
- MEGJEGYZÉS: A szállítási költségek Önt terhelik. Szintén Önnek kell gondoskodnia a visszaküldött termék biztosításáról, valamint vállalni a termék szállítás közbeni elvesztésének kockázatát. Utánvéttel feladott csomagokat a Dellnek nem áll módjában elfogadni.
- MEGJEGYZÉS: Azokat a csomagokat, amelyek az előírt követelményeknek nem tesznek eleget, nem vesszük át, hanem visszaküldjük a feladónak.

# Telefonhívás előtti teendők

MEGJEGYZÉS: Híváskor készítse elő az expressz szervizkódot. A kód segítségével a Dell automata telefonos támogatási rendszere hatékonyabban irányítja hívását a megfelelő helyre. A Dell a szervizcímkét is kérheti Öntől.

### A szervizcímke helye

A számítógép szervizcímkéjét a számítógép alján találhatja.

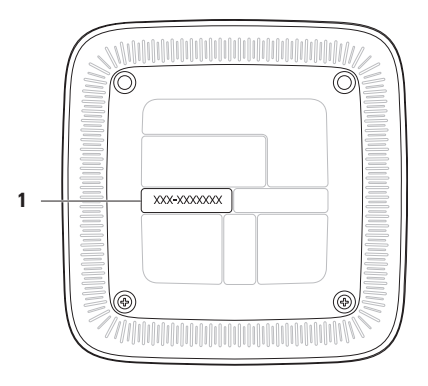

1 Szervizcímke /expressz szervizkód

Ne felejtse el kitölteni a következő Diagnosztikai ellenőrzőlistát. Ha lehetséges, kapcsolja be a számítógépet, mielőtt felhívja a Dellt segítségért, és a számítógép közelében lévő készülékről telefonáljon. Előfordulhat, hogy megkérik néhány parancs begépelésére, részletes információ átadására működés közben, vagy hogy próbáljon ki más lehetséges hibaelhárítási lépéseket a számítógépen. Győződjön meg róla, hogy a számítógép Diagnosztikai ellenőrzőlista

- Név:
- Dátum:
- Cím:
- Telefonszám:
- Szervizcímke és expressz szervizkód (a számítógép alján lévő címékén találhatók):
- Visszaküldött termék azonosítószáma (ha kapott ilyet a Dell támogatást ellátó munkatársától):
- Operációs rendszer és verziója:
- Eszközök:
- Bővítőkártyák:
- Csatlakozik hálózathoz? Igen/Nem
- Hálózat, verzió és hálózati csatoló:
- Programok és verziók:

Segítségkérés

A rendszerindító fájlok tartalmának meghatározásához tekintse át az operációs rendszer dokumentációját. Ha a számítógéphez nyomtató csatlakozik, nyomtasson ki minden fájlt. Más esetben mentse az összes fájl tartalmát a Dell hívása előtt.

- Hibaüzenet, hangkód vagy diagnosztikai kód:
- A probléma leírása és a végrehajtott hibaelhárítási műveletek:

# A Dell elérhetőségei

Az Amerikai Egyesült Államokban lévő ügyfelek hívják a 800--WWW-DELL (800-999-3355) számot.

MEGJEGYZÉS: Amennyiben nem rendelkezik aktív internetkapcsolattal, megtalálhatja az elérhetőségeket a megrendelőlapon, számlán, csomagszelvényen vagy a Dell termékkatalógusban.

A Dell többféle online és telefonos támogatási és szolgáltatási megoldást kínál. Az elérhetőség országonként és termékenként változik, és előfordulhat, hogy néhány szolgáltatás nem áll rendelkezésre az Ön területén.
Kapcsolatfelvétel a Dellel kereskedelmi, műszaki támogatási vagy ügyfélszolgálati ügyben:

- 1. Látogassa meg a www.dell.com/contactdell oldalt.
- 2. Válassza ki az adott országot vagy területet.
- Jelölje ki az igényeinek megfelelő szolgáltatás vagy támogatás hivatkozását.
- **4.** Lépjen kapcsolatba a Dellel az Önnek legkényelmesebb módon.

# További információk és források keresése

# További információkért az

| alábbiakról:                                                                    | Lásd:                                         |
|---------------------------------------------------------------------------------|-----------------------------------------------|
| Az operációs rendszer újratelepítése                                            | "Rendszer-helyreállító adathordozó", 58 oldal |
| Diagnosztikai program futtatása<br>a számítógépen                               | "Dell Diagnostics", 46 oldal                  |
| Rendszerszoftver újratelepítése                                                 | "Saját Dell letöltések", 42 oldal             |
| A Microsoft <sup>®</sup> Windows <sup>®</sup> operációs rendszer<br>és funkciói | support.dell.com                              |

| További információkért az<br>alábbiakról:                                                                                                    | Lásd:                                                                                                    |
|----------------------------------------------------------------------------------------------------|----------------------------------------------------------------------------------------------------|
| Számítógép bővítése új vagy további<br>memóriával vagy új merevlemezzel<br>Elhasználódott vagy meghibásodott<br>alkatrészek újratelepítése vagy cseréje                                                                                                    | <ul> <li>A Szervizelési kézikönyvet megtalálja</li> <li>a support.dell.com/manuals webhelyen</li> <li>✓ MEGJEGYZÉS: Egyes országokban<br/>a számítógép burkolatának<br/>felnyitásával és az alkatrészek<br/>cseréjével érvényét vesztheti<br/>a garancia. A számítógép belsejében<br/>végzett munka előtt ellenőrizze<br/>a garanciára és a termékvisszavételre<br/>vonatkozó irányelveket.</li> </ul> |
| További biztonsági útmutatások<br>a számítógéphez<br>A garancia adatai, a szerződési feltételek<br>(csak az Amerikai Egyesült Államokban),<br>a biztonsági előírások, a szabályozási<br>és ergonómiai információk, valamint<br>a végfelhasználói licencszerződés<br>áttekintése | A számítógéphez mellékelt biztonsági<br>és szabályozási dokumentumokat lásd<br>a megfelelőséggel kapcsolatos következő<br>weboldalon:<br>www.dell.com/regulatory_compliance.                                                                                                    |

| További  | információkért az |
|----------|-------------------|
| alábbiak | ról:              |

Lásd:

Keresse meg a szervizcímkét/expressz szervizkódot — A számítógépet a szervizcímkével lehet azonosítani a **support.dell.com** webhely használatakor vagy a műszaki támogatás igénybevételekor

Illesztőprogramok és letöltések keresése; "olvassel" fájlok

A műszaki és a terméktámogatás elérése

Új megrendelések állapotának ellenőrzése

Megoldás- és válaszkeresés a gyakori kérdésekre

A műszaki módosításokra vonatkozó információk vagy olyan referenciaanyagok keresése, amelyek szakemberek és tapasztaltabb felhasználók számára fontos fejlesztésekről vagy frissített műszaki dokumentációkról szólnak A számítógép alja a Dell támogatási központ. A Dell támogatási központ indításához kattintson a tálcán levő 📈 ikonra.

support.dell.com

# Műszaki adatok

Ez a fejezet a számítógép beállításához és frissítéséhez, valamint az illesztőprogramok frissítéséhez szükséges információkat tartalmaz.

MEGJEGYZÉS: A kínált opciók területenként eltérők lehetnek. A számítógép konfigurációjával kapcsolatos további információkat lásd a számítógép dokumentációjában a következő helyen:

Windows<sup>®</sup> 7: Start  $\textcircled{0} \rightarrow$  Minden program $\rightarrow$  Dell súgó dokumentáció.

Windows Vista<sup>®</sup>: Start  $\textcircled{a} \rightarrow Súgó és támogatás \rightarrow Dell EDocs.$ 

| Számítógépmodell                                                                                                    |                                                                 | A számítógép adatai                             |                                              |
|----------------------------------------------------------------------------------------------------|-----------------------------------------------------------------|-------------------------------------------------|----------------------------------------------|
| Inspiron <sup>™</sup> 410                                                                                                    | )                                                               | Rendszer                                        | RS880M+SB820M                                |
| A számítógép adatai                                                                                                    |                                                                 | Mamária                                         |                                              |
| Processzor- AMD <sup>™</sup> Athlon <sup>™</sup> II kétmagos<br>típusok AMD Turion <sup>™</sup> II kétmagos<br>AMD Phenom <sup>™</sup> II | Wemona                                                          |                                                 |                                              |
|                                                                                                    | Csatlakozók                                                     | két, belülről hozzáférhető<br>SODIMM csatlakozó |                                              |
|                                                                                                    | hárommagos<br>AMD Phenom II négymagos<br>AMD V sorozat egymagos | Memória<br>típusa                               | 1066-MHz DDR3 DIMM<br>(csak nem ECC memória) |

#### Műszaki adatok

#### Memória

Memóriamodulok kapacitása

Lehetséges 1 GB, 2 GB, 3 GB, 4 GB, konfigurá- 6 GB és 8 GB ciók

MEGJEGYZÉS: A memória bővítésével kapcsolatban lásd a Szervizelési kézikönyvet a support.dell.com/manuals webhelyen.

#### Meghajtók

| Kívülről<br>elérhető<br>(opcionális) | két 5,25-hüvelykes<br>bővítőhely<br>12,7 mm-es, tálcás<br>SATA DVD+/-RW Super<br>Multi Drive vagy Blu-<br>ray Disc <sup>™</sup> kombinált<br>meghajtó (opcionális)<br>számára. |
|--------------------------------------|----------------------------------------------------------------------------------------------------|
| Belülről<br>elérhető                 | egy 3,5 hüvelykes<br>beépítőhely SATA<br>merevlemez számára                                                                                                    |

| Hang                                  |                                                   | Memóriaká             | rtya-olvasó                                   |
|---------------------------------------|---------------------------------------------------|-----------------------|-----------------------------------------------|
| Típus                                 | integrált, 2.1 csatornás,<br>magas minőségű (High | Támogatott<br>kártyák | Secure Digital (SD)<br>kártya                 |
|                                       | Definition) audioeszköz                           |                       | MicroSD kártya                                |
|                                       | legfeljebb 7.1 csatornás                          |                       | MiniSD kártya                                 |
|                                       | (optikai) forrásból                               |                       | Secure Digital High<br>Capacity (SDHC) kártya |
| Kommunikád                            | ció                                               |                       | Multimedia Card (MMC)                         |
| Vezeték nélküli 802.11 a/b/g/n; b/g/n |                                                   | kártya                |                                               |
| hálózat                               |                                                   |                       | xD-Picture kártya                             |
| (opcionalis)                          |                                                   |                       | Memory Stick PRO/Duo                          |
| Hálózati<br>csatoló                   | 10/100/1000 Ethernet<br>LAN az alaplapon          |                       | kartya                                        |
| Videó                                 |                                                   |                       |                                               |
| Integrált                             | ATI Mobility Radeon™<br>HD 4250                   |                       |                                               |
| Különálló<br>(opcionális)             | ATI Mobility Radeon <sup>™</sup><br>HD 5450, 1 GB |                       |                                               |

#### Külső csatlakozók

| Előlapi panel csatlakozói:                |  |  |
|-------------------------------------------|--|--|
| két USB 2.0<br>kompatibilis<br>csatlakozó |  |  |
| egy fejhallgató-<br>csatlakozó            |  |  |
| egy 4 az 1-ben<br>kártyanyílás            |  |  |
| egy                                       |  |  |
|                                           |  |  |

#### Külső csatlakozók

| Hátlapon található csatlakozók: |                                                     |  |
|---------------------------------|-----------------------------------------------------|--|
| Hálózati csatoló                | egy RJ45 csatlakozó                                 |  |
| USB                             | két USB 2.0<br>kompatibilis<br>csatlakozó           |  |
| Hang                            | egy mikrofon- és<br>egy vonalkimenet-<br>csatlakozó |  |
| S/PDIF                          | egy digitális S/PDIF<br>(optikai) csatlakozó        |  |
| eSATA                           | két 7 érintkezős<br>csatlakozó                      |  |
| VGA                             | egy 15 érintkezős<br>csatlakozó                     |  |
| HDMI                            | egy 19 érintkezős<br>csatlakozó                     |  |

#### Váltakozó áramú adapter

90 W (E sorozat):

MEGJEGYZÉS: Különálló grafikus kártyát tartalmazó modellek esetén támogatott (opcionális).

| Bemeneti<br>feszültség             | 100-240 V váltakozó<br>áram |
|------------------------------------|-----------------------------|
| Bemeneti<br>áramerősség            | 1.5 A                       |
| Bemeneti<br>frekvencia             | 50-60 Hz                    |
| Kimeneti<br>teljesítmény           | 90 W                        |
| Kimeneti<br>áramerősség            | 4.62 A                      |
| Névleges<br>kimeneti<br>feszültség | 19.5 V egyenfeszültség      |

#### Váltakozó áramú adapter

| 65 W (E sorozat                    | t):                         |
|------------------------------------|-----------------------------|
| Bemeneti<br>feszültség             | 100-240 V váltakozó<br>áram |
| Bemeneti<br>áramerősség            | 1.5/1.6/1.7 A               |
| Bemeneti<br>frekvencia             | 50-60 Hz                    |
| Kimeneti<br>teljesítmény           | 65 W                        |
| Kimeneti<br>áramerősség            | 3.34 A                      |
| Névleges<br>kimeneti<br>feszültség | 19.5 V egyenfeszültség      |

#### Akkumulátor

| Gombelem | 3 V-os CR2032 lítium |
|----------|----------------------|
|          | gombelem             |

#### Méretek

| Magasság  | 197,6 mm |
|-----------|----------|
| Szélesség | 197,6 mm |
| Mélység   | 89 mm    |
| Tömeg     | 2,0 kg   |

#### A számítógép környezete

Hőmérséklettartomány:

| Működési                                | 10 °C és 35 °C között                |
|-----------------------------------------|--------------------------------------|
| Tárolás                                 | –40 °C és 65 °C között               |
| Relatív<br>páratartalom<br>(legfeljebb) | 20% és 80% között<br>(nem lecsapódó) |

#### A számítógép környezete

Maximális rezgés (a felhasználói környezetet szimuláló véletlenszerű rezgési spektrum használatával):

| Működési | 0,26 GRMS |
|----------|-----------|
| Tárolás  | 2,2 GRMS  |

Maximális rázkódás (működési – a merevlemezen futó Dell Diagnostics segédprogrammal mérve 2 ezredmásodperces fél szinusz hullámmal; készenléti – a merevlemez fejének alaphelyzetében mérve 26 ezredmásodperces fél szinusz hullámmal):

| Működési   | 40 G 2 ms időtartamra |
|------------|-----------------------|
|            | 51 cm/s               |
|            | sebességváltozással   |
| Készenléti | 45 G 26 ms            |
|            | időtartamra 732 cm/s  |
|            | sebességváltozással   |

#### A számítógép környezete

Magasság (maximum):

| Működési                | –15,2 m és 3.048 m<br>között                                     |
|-------------------------|------------------------------------------------------------------|
| Tárolás                 | –15,2 m és 10.668 m<br>között                                    |
| Légszennyezési<br>szint | Legfeljebb G2 osztályú<br>az ISA-S71.04-1985<br>szabvány szerint |

# Függelék

# A Macrovision termékére vonatkozó nyilatkozat

A termék szerzői jogok védelmére szolgáló technológiát tartalmaz, amelyet a Macrovision Corporation és mások tulajdonában lévő, az Amerikai Egyesült Államokban bejegyzett szabadalom, illetve szerzői jog véd. A szerzői jog hatálya alá tartozó védelmi technológia kizárólag a Macrovision Corporation engedélyével, csak otthoni vagy egyéb korlátozott megtekintési célra használható fel, amennyiben a Macrovision Corporation más felhatalmazást nem biztosít. Tilos a termék visszafejtése vagy visszafordítása gépi kódból.

# Információ a NOM vagy a Hivatalos Mexikói Szabvány számára (csak Mexikóra érvényes)

A jelen dokumentumban bemutatott eszköz(ök)ben a következő információk a hivatalos mexikói szabványban (NOM) foglaltaknak megfelelően kerülnek megadásra:

#### Importőr:

Dell México S.A. de C.V.

Paseo de la Reforma 2620 - Flat 11°

Col. Lomas Altas

11950 México, D.F.

| Engedélyezett | Bemeneti   | Bemeneti   | Névleges kimeneti |
|---------------|------------|------------|-------------------|
| modellszám    | feszültség | frekvencia | áramerősség:      |
| D03U          | 100-240 V  | 50-60 Hz   | 3.34/4.62 A       |

További részletekért olvassa el a számítógéphez mellékelt biztonsági tudnivalókat.

További biztonsági eljárásokért az előírásoknak való megfelelőséget ismertető **www.dell.com/regulatory\_compliance** címen találhat.

# Tárgymutató

a Dell elérhetőségei **70** a Dell hívása **68** A szervizcímke helye **68** 

# В

Α

bekapcsológomb és jelzőfénye 25

#### С

CD-k, lejátszás és létrehozás 29 chipkészlet 75

# D

DataSafe Local Backup (helyi biztonsági másolat) 55 DellConnect 64 Dell Diagnostics (diagnosztika) 46 Diagnosztikai ellenőrzőlista **69** DVD-lemezek, lejátszás és létrehozás **29** 

# Ε

előlapi funkciók 22 e-mail címek műszaki támogatás 65 eSATA csatlakozó 27 Expressz szervizkód 62

### F

FTP-bejelentkezés, névtelen 65

### G

garanciális csere 66 gyári lemezkép visszaállítása 59

# Η

hálózati csatlakozó hely 27 hálózati kapcsolat javítás 34 Hardverhiba-elhárító 46 hardverproblémák diagnosztika 46 HDMI-csatlakozó 28

 illesztőprogramok és letöltések 74 internetkapcsolat 19 internetszolgáltató internetszolgáltató 19

# Κ

kapcsolódás opcionális hálózati kábel 14 kiadás gomb 23

### L

lemez kiadása 23

#### Μ

Memóriakártya-olvasó 23 memóriaproblémák megoldás 37 memóriatámogatás 75 merevlemez típus 76 merevlemez aktivitási jelzőfénye 28 műszaki támogatás 63 Tárgymutató

# 0

optikai audiocsatlakozó S/PDIF 27

# Ρ

problémák, megoldás 33 problémamegoldás 33 processzor 75

#### R

rendelés állapota **65** Rendszerüzenetek **43** 

#### S

számítógép-kapacitás 29 Szervizcímke 68 szoftverfunkciók 29 szoftverproblémák 38

# Т

támogatási e-mail címek 65 támogatási oldalak világszerte 64 tápellátási problémák, megoldás 35 termékek információk és vásárlás 66 termékek szállítása javításhoz vagy cseréhez 66

# U

ügyfélszolgálat 63 USB 2.0 elülső csatlakozók 23 hátoldali csatlakozók 27

#### V

vezeték nélküli hálózati kapcsolat 34

#### Tárgymutató

# W

#### Windows

Program kompatibilitása varázsló **39** Windows, újratelepítés **53** 

Írországban nyomtatva

www.dell.com | support.dell.com

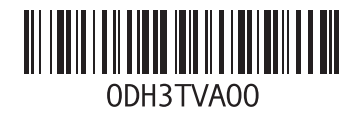